## TO PRINT Artstor GROUP IMAGES:

- Login to Account and click on Image Group to print
- On grey toolbar- click Share
- Print Image Group: choose Full Record or Brief Record
- Click File- on toolbar then click Print
- Make sure in the **Presets** it says **Black and White**
- Login to Papercut if necessary then click confirm job-Print (printer does not print duplex)